# ANVÄNDARUTBILDNING

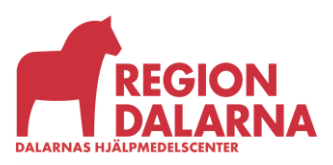

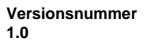

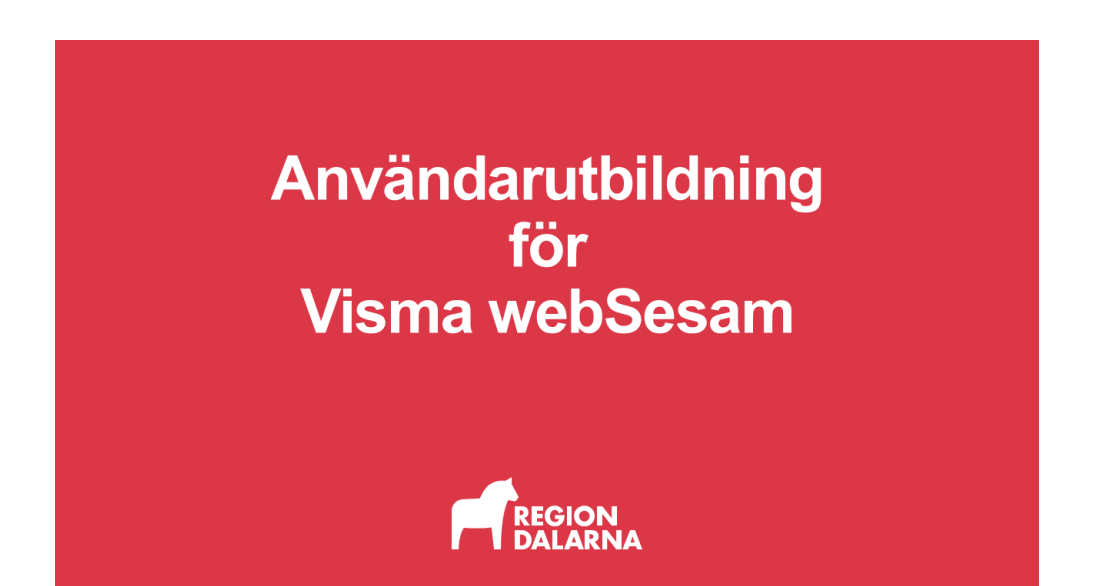

# Användargränssnitt och funktioner

Avsnittet handlar om Visma webSesams användargränssnitt och dess funktioner. Avsnittet ingår i Region Dalarnas användarutbildning för Visma webSesam.

### Innehåll

| Öppna VwS  | 2 |
|------------|---|
| Startsidan | 3 |
| Menyraden  | 3 |
| Avslutning | 6 |

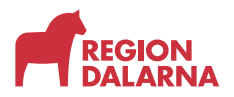

## Öppna VwS

Visma webSesam öppnas på olika sätt om du är anställd i region eller kommun. Du som är regionanställd hittar Visma webSesam bland verksamhetssystemen på Inblick. Gå till Inblick och logga in. Högt upp på vänster sida hittar du sökfunktionen. Sök på Visma webSesam. I sökresultaten väljer du Visma webSesam och sedan "Spara verktyg".

Nästa gång du öppnar Inblick hittar du Visma webSesam bland dina verktyg i menyn till vänster.

| INBLICK            | REGON     | Start $I$ Varkaamhotsavatem ach Sänster $I$ Visma weblesom |                          |
|--------------------|-----------|------------------------------------------------------------|--------------------------|
|                    | DALASNA   | Verksamhetssystem                                          |                          |
| Oppna viktiga t    | nändelser | Visma webSesam                                             | 🏫 Spara som genväg       |
| Q sok              |           |                                                            | Hitta på sidan           |
| 🛨 Mina genvägar    |           | Använd och spara verktyg                                   | Visma webSesam           |
| Mina länkar        | +         | Gå till Visma webSesam                                     | Använd och spara verktyg |
| Mina verktyg       | +         |                                                            |                          |
| Mina inställningar |           |                                                            |                          |

Är du kommunanställd går du till hemsidan "extern.ltdalarna.se" där hittar du Visma webSesam bland applikationerna till vänster på sidan. Klicka på länken. Inloggning sker enligt din kommuns rutin.

| Region Dalarna          |                                                                                                    |
|-------------------------|----------------------------------------------------------------------------------------------------|
|                         |                                                                                                    |
| Applikationer           | Externa E-tjänster                                                                                                    |
| Heroma Webb             | Diffinformation                                                                                                    |
| Privera                 | Drittinformation:                                                                                                    |
| Raindance               |                                                                                                    |
| SIP                     | OBS! Problem vid nytt SITHS-kort                                                                                                    |
| Självbetjäningsportalen | kort, avvakta 15-20min och testa sedan igen.                                                                                                    |
| Synergi                 | Vid användning av MFA så sker uppringning vanligtvis från dessa nummer: +1 (855) 330 86 53 samt 070- 192 41<br>76 men andra nummer kan också förekomma |
| Tandvårdsstöd (Symfoni) | Just nu kan det tidvis vara problem att logga in med multifaktor där ni blir uppringda vid inloggning.                                                 |
| Tandvårdsstöd (SIP      | Otta tungerar det om n upprepar inloggningen.<br>Uppgradering av den tekniska miljön för externa E-tjänster sker under föjande tider                   |
| Kommunanvändare)        | Sista tisdagen i månaden 18.00-23.59                                                                                                    |
|                         |                                                                                                    |

Rekommenderade webbläsare för optimal funktion är Edge eller Chrome. Användare inom Region Dalarna måste använda Edge för att inloggningen ska fungera.

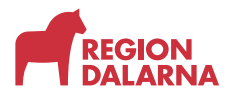

#### Startsidan

När Visma webSesam har öppnats ser vi startsidan. På startsidan kan du läsa information och nyheter, starta sökningar eller öppna sortimentskataloger.

| ma webSesam Start Mottagare Arti                                                                                                    | klar Individer Mer                                                                    | Anna Andersson<br>Rättaks kommun Arken 👿 Beställning 🗸 🗹 🕜 🗔                                                                                                    |
|----------------------------------------------------------------------------------------------------|---------------------------------------------------------------------------------------|----------------------------------------------------------------------------------------------------|
| Sökning                                                                                                    |                                                                                       | Dalarnas Hjälpmedelscenter                                                                                                    |
| Sök patient/organisation                                                                                                    | •                                                                                     | Vi har uppdrag att tillhandahålla funktionella, sikira hjälpmedel, tjänster och service<br>som bidrar till ökad tillgänglig- och delaktighet för personer med funktionsnedsättning  |
| Sök artikel                                                                                                    | 0                                                                                     | Under rubriken Nyheter hittar du information som är aktuell för dig just nu, vill du veta<br>mer så besöker du <u>hemsidan</u>                                                      |
| Sök individ                                                                                                    |                                                                                       | Kontakta <u>Dalarnas Hjälpmedelscenter</u> använd i första hand vära funktionsbrevlådor för<br>att kontakta oss. E-postadresserna till dessa finns på respektive avdelning/funktion |
| Sortimentskataloger                                                                                                    |                                                                                       | Nyheter                                                                                                    |
| Rörelse<br>Rörelse innefattar hjälpmedel inom förflyttning,<br>aktiviteter i det dagliga livet (ADL) och tränings<br><u>Visa katalog</u>    | Grundsortiment ADL<br>Visa katalog                                                    | Draglakan med lang leveranstid Vikig nyhet<br>artikel Sabo Oraglakan bomil Ihar ditt lång<br>leveranstid på 6 månader. Ingen ersättningsartikel<br>Lås mer                          |
| Personliga Medicinska Behandlingshjälpmedel<br>Personliga medicinska behandlingshjälpmedel<br>PMB används vid andning, cirkulation, dialys, | Kommunikation Larm Omgivningskontroll<br>Kognition<br>Ki Okinoefattar biälomedel inom | Visa alla roheter                                                                                                    |

#### Menyraden

Överst på startsidan ser du menyraden. Här hittar du val som leder till alla huvudfunktionerna. I detta avsnitt går vi snabbt igenom vilka funktioner som finns och var du hittar dem. Mer fördjupning om funktionerna finns i respektive avsnitt.

Om du väljer "Start" kommer du tillbaka till startsidan.

Om du väljer "Mottagare" kan du söka efter och visa mottagardetaljer. I detaljerna finns uppgifter om mottagarens hjälpmedel, beställningar och aktiviteter samt möjlighet att starta en beställning. Om du väljer en rad i listorna öppnas en informationspanel till höger på sidan som visar ytterligare detaljer.

Om du väljer "Artiklar" kan du söka efter och visa artikeldetaljer. I detaljerna kan du starta en beställning genom att lägga till artikeln i varukorgen.

Via undermeny kan du även öppna sortimentskataloger och beställningsmallar.

Om du väljer "Individer" kan du söka fram detaljerad information om individmärkta hjälpmedel.

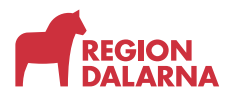

Om du väljer "Mer..." visas en undermeny med funktionerna Sök, Lager, Mer information, Nyheter och Fakturaspecifikationer. Vilka av dessa alternativ som visas beror på vilken behörighet du har.

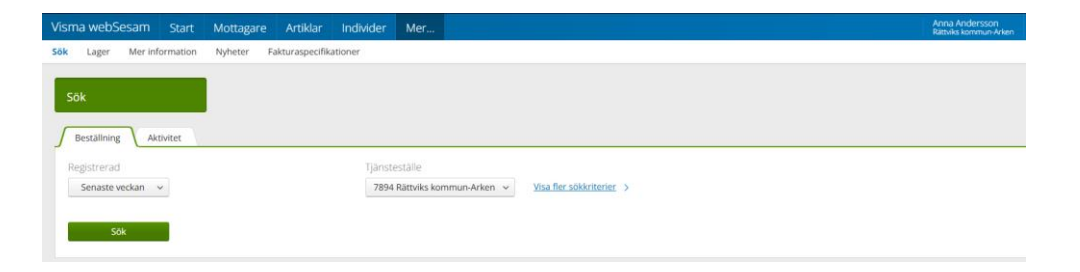

Valet "Sök" öppnar sidan där du kan söka beställningar och aktiviteter.

Valet "Lager" öppnar sidan där du kan visa de egna lager som tillhör ditt eller dina tjänsteställen.

Valet "Mer information" öppnar sidan med länkar till dokument, bilder och webbsidor som har publicerats för ditt/dina produktområden. Valet "Nyheter" öppnar sidan som visar de nyheter som har publicerats för ditt/dina produktområden.

Valet "Fakturaspecifikationer" öppnar sidan där den som är behörig kan söka efter fakturor.

I menyraden visas ditt namn, ditt aktuella tjänsteställe och den vårdenhet du valde när du loggade in. Är du inte kopplad till någon vårdenhet visas endast namn och tjänsteställe.

När du väljer ditt namn öppnas "Min sida" där du ser och kan redigera din adress och ditt telefonnummer. Om du har tillgång till flera tjänsteställen kan du byta vilket som ska vara förvalt.

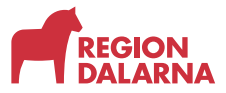

ANVÄNDARUTBILDNING

Längre ner på sidan finns tre flikar.

| Visma webSesam       | Start Mottaga    | re Artiklar       | Individer | Mer        |                                          |                         |                                                                                           | Anna Andersson<br>Rättviks kommun-Arken | æ          | Beställning – v |  | 0 | \$ ( | Ŀ |
|----------------------|------------------|-------------------|-----------|------------|------------------------------------------|-------------------------|-------------------------------------------------------------------------------------------|-----------------------------------------|------------|-----------------|--|---|------|---|
| Min sida             |                  |                   |           |            |                                          |                         |                                                                                           |                                         |            |                 |  |   |      |   |
| Anna Anderss         | ion              |                   |           |            | 1                                        | Mina insta              | illningar                                                                                 |                                         |            |                 |  |   |      |   |
| C/o adress<br>Adress | Re<br>Ga         | hab<br>itan 7     |           | Att göra   |                                          | Ingen registrering till | gänglig. v                                                                                |                                         |            |                 |  |   |      |   |
| Telefon              | 79<br>Telefon    |                   |           |            | Tjänsteställe                            |                         |                                                                                           | 7894 Rättviks kommun-Arken              |            |                 |  |   | ~    |   |
| TELEON               |                  |                   |           |            | Betalare<br>Leverans från<br>Eget förråd |                         | 7894 Rättviks kommun-Arken<br>200 Huvudlager FalurvBorlänge<br>7894 Rättviks kommun-Arken |                                         |            |                 |  |   |      |   |
|                      |                  |                   |           |            | Vårdenhet                                |                         |                                                                                           |                                         |            |                 |  |   |      |   |
| Mina beställningar   | Mina aktiviteter | Betalarbyten      |           |            |                                          |                         |                                                                                           |                                         |            |                 |  |   |      |   |
| Beställning          | v                | Ordertyp          |           | Orderdatum | 1                                        |                         | Status                                                                                    |                                         | Leveransda | atum            |  |   |      |   |
| 25180002             |                  | web förskrivning  |           | 2025-04-30 |                                          |                         | Registrerad                                                                               |                                         | 2025-05-02 |                 |  |   |      |   |
| 25170001             |                  | Direktbeställning |           | 2025-04-25 |                                          |                         | Levererad                                                                                 |                                         | 2025-04-25 |                 |  |   |      |   |
| 25140001             |                  | weh förskrivning  |           | 2025-04-02 |                                          |                         | Registrarad                                                                               |                                         | 2025-04-03 |                 |  |   |      |   |

Väljer du fliken "Mina beställningar" visas information om dina beställningars status. Du kan visa eller dölja kolumnen "Mottagare" med hjälp av valet "Visa mottagare".

Väljer du fliken "Mina aktiviteter" visas information om dina aktiviteter. Även här kan du visa eller dölja kolumnen "Mottagare" med hjälp av valet "Visa mottagare".

Väljer du fliken "Betalarbyten" visas information om de betalarbyten som du har del i.

I menyraden finns valet "Varukorg". När varukorgen öppnats kan du se pågående beställning eller lagerpåfyllnad.

Väljer du brevsymbolen i menyraden öppnas funktionen "Meddelanden".

Meddelanden skickas från systemet och upplyser om status för dina beställningar. När det finns olästa meddelanden visar en liten bubbla hur många olästa meddelanden du har. Välj ett meddelande i listan för att öppna det. Välj "soptunnan" för att radera ett meddelande.

Visma WebSesam har en inbyggd hjälpfunktion. Välj "Frågetecknet" uppe till höger så får du snabb hjälp kopplad till den funktion som du utför. I hjälpfunktionen finns även en sökfunktion om man behöver söka sig vidare på egen hand.

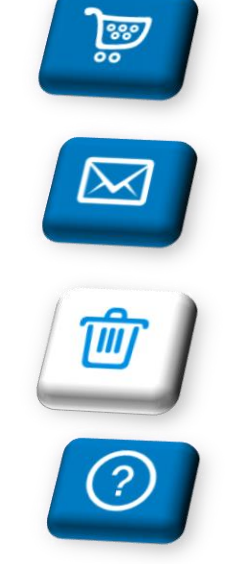

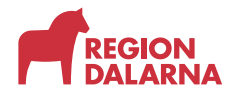

Region Dalarna använder inte portalens alla funktioner vilket kan innebära att hjälptext ibland hänvisar till sådant som inte är relevant för dig.

Användargränssnitt och funktioner

Väljer du kugghjulet i menyraden öppnas funktionen "Mina inställningar" där du kan välja förvalt lager. I framtiden kan det dyka upp andra inställningar här.

Symbolen längst upp i höger hörn använder du för att logga ut ur Visma webSesam.

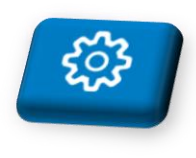

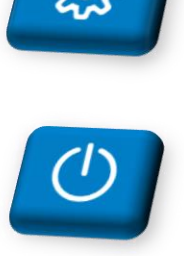

### **Avslutning**

Övriga avsnitt i utbildningen hittar du på vår hemsida: regiondalarna.se/vws

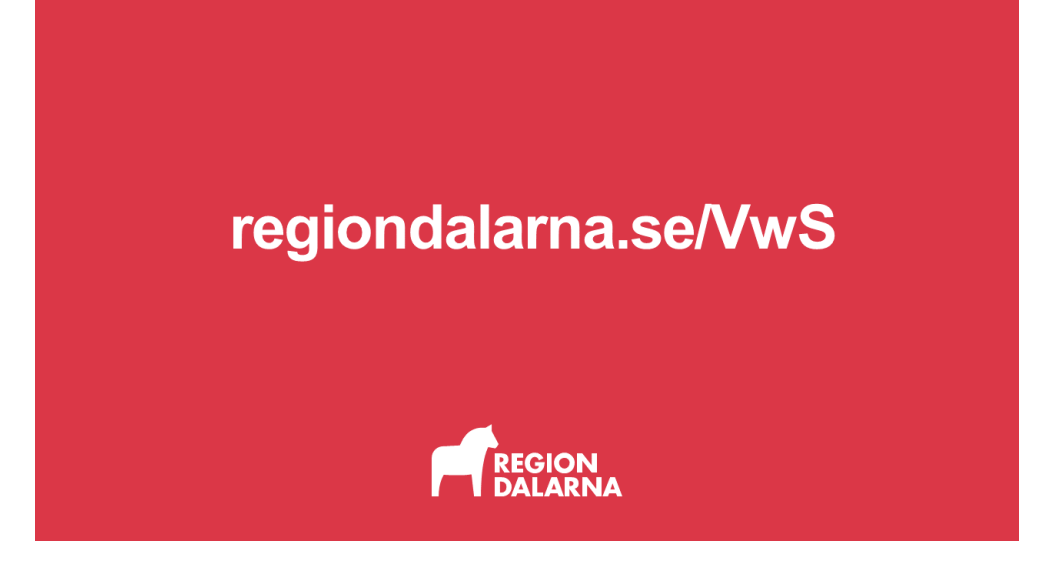